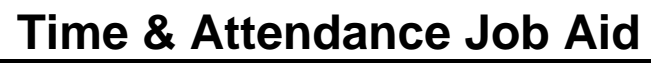

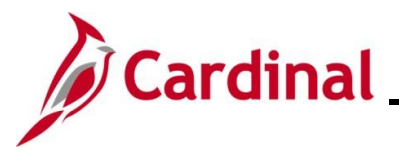

### **ESS Reviewing Absence and Leave Balances**

This Job Aid provides Employee Self-Service (ESS) users information on how to review Absence and Leave Balances. It starts with the overview of the **Comprehensive Absence Summary** page and then a review of the **Leave Balances** page and the **Absence Balances** page for more detailed information. If you need additional information related to your leave and absence balances, please see your supervisor, an Absence Management Administrator, or a Time & Labor Administrator.

**Reminder**: In Cardinal, the terms "Absence" and "Leave" are not synonymous. The following guidelines apply:

**Leave Types**: The term "Leave" in Cardinal refers specifically to Compensatory and Overtime Leave only.

**Absence Types**: The term "Absence" in Cardinal refers to Absence Types such as Vacation, VSDP Sick Leave, etc.

**Note**: Balances for Absence Types do not include unprocessed hours such as hours in a "Saved" status or unapproved absence hours in a "Needs Approval" status.

### Table of Contents

| Revision History                                   | 2  |
|----------------------------------------------------|----|
| Overview of the Comprehensive Absence Summary Page | 3  |
| Review the Leave Balances Page                     | 8  |
| Review and Forecast Absence Balances               | 11 |
| Review Leave Year End Guidelines                   | 17 |

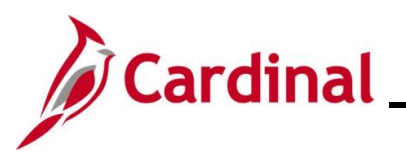

**Revision History** 

| Revision Date | Summary of Changes |
|---------------|--------------------|
| 1/27/2025     | Baseline           |

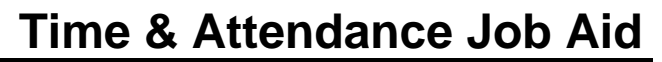

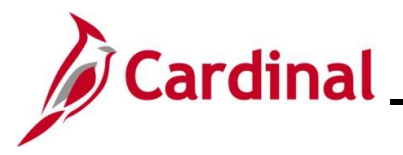

#### **Overview of the Comprehensive Absence Summary Page**

The **Comprehensive Absence Summary** page provides a consolidated overview of all leave and absence balances and accruals. This page defaults the current balances for Absence Types as of the last finalized leave period or select the **Estimated As of** radio button to review the estimated hours for the current open leave period end date. It includes:

- Current vacation accrual rate
- Vacation Maximum Carryover
- Compensatory Leave Balance Limit
- Overtime Leave Balance Limit
- Year-to-date hours (earned and taken)
- Details for Leave and Absence Types that expire, including expiration dates for hours that will expire if not taken.

| Step | Action                                                                       |
|------|------------------------------------------------------------------------------|
| 1.   | Navigate to the Comprehensive Absence Summary page using the following path: |
|      | Time Tile > Timesheet page > Comprehensive Absence Summary                   |

#### The **Timesheet** page displays by default.

| Timesheet Time Summary View Exceptions | Prog Admin Specialist II<br>Actions → |                                      |                          |                    | E<br>Time Re<br>Earliest C | Employee ID<br>Empl Record 0<br>Doorting Type Exce<br>Change Date 01/25 | eption<br>5/2025 |       |
|----------------------------------------|---------------------------------------|--------------------------------------|--------------------------|--------------------|----------------------------|-------------------------------------------------------------------------|------------------|-------|
| Payable Time     Leave Balances        | Select Another T                      | imesheet<br>*View By Wo<br>*Date 01/ | eek<br>26/2025 🛗 🌣       | ~                  |                            | Previous W                                                              | eek Next Week    |       |
| View Requests                          | Sche                                  | duled Hours 40.                      | .00 F<br>ay 02/01/2025 ⑦ | Reported Hours 0.0 | 0                          |                                                                         |                  |       |
| Comprehensive Absence Summary          | Sun<br>1/26                           | Mo<br>1/2                            | n Tue<br>7 1/28          | Wed<br>1/29        | Thu<br>1/30                | Fri<br>1/31                                                             | Sat<br>2/1       | Total |
|                                        |                                       |                                      |                          |                    |                            |                                                                         |                  |       |
|                                        |                                       |                                      |                          |                    |                            |                                                                         |                  |       |
|                                        |                                       |                                      |                          |                    |                            |                                                                         |                  |       |
|                                        |                                       |                                      |                          |                    |                            |                                                                         |                  |       |
|                                        | Save for Late                         | r                                    | Submit                   |                    |                            |                                                                         |                  |       |

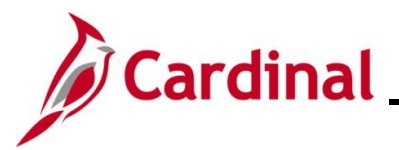

| Step | Action |
|------|--------|
|      |        |

| ► <br>ance<br>16.00 |
|---------------------|
| ►<br>ance<br>16.00  |
| ance<br>16.00       |
| ance<br>16.00       |
| ance<br>16.00       |
| ►<br>ance<br>16.00  |
| ance<br>16.00       |
| lance<br>16.00      |
| 16.00               |
|                     |
| 27.00               |
| 4.00                |
|                     |
| 48.00               |
| 331.00              |
|                     |
| View All            |
| ion Date            |
|                     |
|                     |
|                     |
|                     |
|                     |
|                     |
|                     |
|                     |
|                     |
| 4.00                |
|                     |

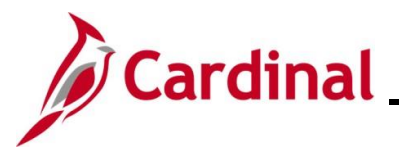

| Step | Action                                                                                                    |                                                                                                    |                                                              |                                                    |                                                     |                                                             |                                                           |                                                                        |
|------|----------------------------------------------------------------------------------------------------|----------------------------------------------------------------------------------------------------|--------------------------------------------------------------|----------------------------------------------------|-----------------------------------------------------|-------------------------------------------------------------|-----------------------------------------------------------|------------------------------------------------------------------------|
|      | The <b>Leave Type</b> a                                                                                             | and <b>Description</b> fields                                                                                                    | s display                                                    | the nan                                            | ne of th                                            | e Leave                                                     | e or Abs                                                  | ence Type.                                                             |
| ĺ    | The <b>Current Balar</b><br>associated with the<br>period end date. T<br>supervisor, or not y<br>earned or taken in | nce field for Absence<br>a last pay date or the<br>this value does not in<br>yet finalized in the system<br>a prior leave period b | Types ar<br>estimated<br>clude hou<br>stem. An<br>put entere | e base<br>d as of<br>urs in a<br>examp<br>d in the | d on th<br>hours f<br>saved<br>le of ho<br>e currei | e last fir<br>or the co<br>status, r<br>ours not<br>nt open | nalized l<br>urrent o<br>not appr<br>yet fina<br>leave po | eave period<br>pen leave<br>roved by the<br>Ilized are hours<br>eriod. |
|      | The <b>Expiring Leav</b><br>certain Leave or A                                                                      | ve Types – History I<br>bsence Types were e                                                                                        | Details se<br>earned or                                      | ection c<br>taken.                                 | ontains                                             | the his                                                     | tory rela                                                 | ated to when                                                           |
|      |                                                                                                    |                                                                                                    |                                                              |                                                    |                                                     |                                                             |                                                           | Time                                                                   |
|      |                                                                                                    | View Comprehensive Absence S                                                                                                    | Summary                                                      |                                                    |                                                     |                                                             |                                                           |                                                                        |
|      |                                                                                                    | -                                                                                                    |                                                              |                                                    |                                                     | Emp                                                         | loyee ID                                                  |                                                                        |
|      | 🏥 Leave Balances                                                                                                    | Prog Admin Specialist II                                                                                                    |                                                              |                                                    | Vac                                                 | Vacation Accr<br>ation Maximum C                            | ual Rate 9.00<br>arryover 432.00                          | J                                                                      |
|      | In View Requests                                                                                                    | Estimated As Of 09-Jan-2025                                                                                                    |                                                              |                                                    | Compens                                             | atory Leave Balan<br>rtime Leave Balan                      | ce Limit 0.00<br>ce Limit 240.00                          | 1                                                                      |
|      | Absence Balances                                                                                                    |                                                                                                    |                                                              |                                                    | 010                                                 | time Leave Datan                                            | 00 Ellinit 240.00                                         |                                                                        |
|      | Comprehensive Absence                                                                                               | Leave Summary                                                                                                    |                                                              |                                                    |                                                     |                                                             | 1 1 18                                                    |                                                                        |
|      |                                                                                                    | Type Description                                                                                                    | Balance Forward                                              | Earned YTD                                         | Taken YTD                                           | Adjusted YTD                                                | Donated YTD                                               | Current Balance                                                        |
|      |                                                                                                    | 1 CSL Volunteer Service Leave                                                                                                    |                                                              | 16.00                                              |                                                     |                                                             |                                                           | 16.00                                                                  |
|      |                                                                                                    | 2 DSK Converted Disability Credits                                                                                                 |                                                              |                                                    |                                                     |                                                             |                                                           | 27.00                                                                  |
|      |                                                                                                    | 3 ERL Org Recognition Leave                                                                                                    |                                                              |                                                    | 8.00                                                | 8.00                                                        |                                                           | 4.00                                                                   |
|      |                                                                                                    | 4 PER VSDP Personal Leave                                                                                                    |                                                              | 40.00                                              | 40.00                                               |                                                             |                                                           |                                                                        |
| A    |                                                                                                    | 5 SDP VSDP Sick Leave                                                                                                    |                                                              | 80.00                                              | 32.00                                               |                                                             |                                                           | 48.00                                                                  |
|      |                                                                                                    | 6 VAC Vacation                                                                                                    |                                                              | 207.00                                             | 248.00                                              |                                                             |                                                           | 331.00                                                                 |
|      |                                                                                                    | Expiring Leave Types - History Details                                                                                             |                                                              |                                                    |                                                     |                                                             |                                                           |                                                                        |
|      |                                                                                                    |                                                                                                    |                                                              |                                                    |                                                     | ₩ 4                                                         | 1-6 of 6 🗸 🏓                                              | ▶ View All                                                             |
|      |                                                                                                    | Type Description                                                                                                    |                                                              | Earned Date/T                                      | aken Date                                           | Earned Hours                                                | Taken Hours                                               | Expiration Date                                                        |
|      |                                                                                                    | 2 ERL Org Recognition Leave                                                                                                    |                                                              | 02/02/2024                                         |                                                     |                                                             | 2.00                                                      |                                                                        |
|      |                                                                                                    | 3 ERL Org Recognition Leave                                                                                                    |                                                              | 05/10/2024                                         |                                                     | 4.00                                                        |                                                           | 05/09/2025                                                             |
|      |                                                                                                    | 4 ERL Org Recognition Leave                                                                                                    |                                                              | 07/01/2024                                         |                                                     |                                                             | 2.00                                                      |                                                                        |
|      |                                                                                                    | 5 ERL Org Recognition Leave                                                                                                    |                                                              | 07/02/2024                                         |                                                     |                                                             | 2.00                                                      |                                                                        |
|      |                                                                                                    | 6 ERL Org Recognition Leave                                                                                                    |                                                              | 12/10/2024                                         |                                                     | 4.00                                                        |                                                           | 12/09/2025                                                             |
|      |                                                                                                    | Expiring Leave Types - Balance Details                                                                                             |                                                              |                                                    |                                                     |                                                             | ₫  ₫  1-1                                                 | of 1 V 🕨                                                               |
|      |                                                                                                    | Туре То                                                                                                    | otal Earned                                                  | Total                                              | Taken                                               | Bala                                                        | nce                                                       |                                                                        |
|      |                                                                                                    | 1 ERL                                                                                                    |                                                              | 8.00                                               |                                                     | 8.00                                                        |                                                           | 4.00                                                                   |
|      |                                                                                                    | Leave Summary data is based on the leave<br>365 days associated with the leave period e                                            | year associated with<br>nd date selected. Bal                | the leave period<br>ance Forward ho                | end date select<br>ours reflect DHR                 | ed and Expiring Lo<br>M Policy 4.10 Ann                     | eave Types data i<br>ual Leave, Maxim                     | s based on the past<br>1um Carryover                                   |
|      |                                                                                                    | Allowable plus the accrual for the final leave                                                                                     | e period (12/25 - 01/09                                      | ı).                                                |                                                     |                                                             |                                                           |                                                                        |
|      |                                                                                                    |                                                                                                    |                                                              |                                                    |                                                     |                                                             |                                                           |                                                                        |
| 3.   | Click the View All                                                                                                  | link to see the comple                                                                                                    | ete list if r                                                | necessa                                            | ary.                                                |                                                             |                                                           |                                                                        |
|      | View All                                                                                                    |                                                                                                    |                                                              |                                                    |                                                     |                                                             |                                                           |                                                                        |

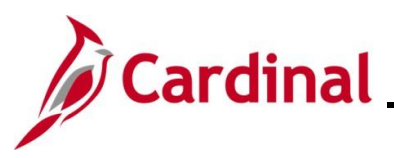

| ρ        | Actic      | n                         |                        |              |             |                 |
|----------|------------|---------------------------|------------------------|--------------|-------------|-----------------|
| om       | plete li   | st displays.              |                        |              |             |                 |
| Expi     | ring Leave | • Types - History Details |                        |              |             |                 |
| <b>F</b> | Q          |                           |                        |              | 1-6 of 6 🗸  | View All        |
|          | Туре       | Description               | Earned Date/Taken Date | Earned Hours | Taken Hours | Expiration Date |
| 1        | I ERL      | Org Recognition Leave     | 02/01/2024             |              | 2.00        |                 |
| 2        | 2 ERL      | Org Recognition Leave     | 02/02/2024             |              | 2.00        |                 |
| З        | B ERL      | Org Recognition Leave     | 05/10/2024             | 4.00         |             | 05/09/2025      |
| 4        | 4 ERL      | Org Recognition Leave     | 07/01/2024             |              | 2.00        |                 |
| 5        | 5 ERL      | Org Recognition Leave     | 07/02/2024             |              | 2.00        |                 |
| e        | ERL        | Org Recognition Leave     | 12/10/2024             | 4.00         |             | 12/09/2025      |

The Leave Type and Description fields provide the Leave or Absence Type name.

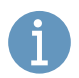

The **Earned Date/Taken Date** field displays the date that the leave or absence was either earned or taken.

The **Earned Hours** and **Taken Hours** fields display the number of hours that were either earned or taken for each Leave or Absence Type.

The **Expiration Date** fields display the date the number of hours will expire if not taken.

The **Expiring Leave Types – Balance Details** section displays Absence and Leave Types that expire along with their balance information.

| Expir          | ring Leave Types - Balance Def                                           | ails                                                                    |                                    |                                   |      |
|----------------|--------------------------------------------------------------------------|-------------------------------------------------------------------------|------------------------------------|-----------------------------------|------|
| F              |                                                                          |                                                                         |                                    | I                                 |      |
|                | Туре                                                                     | Total Earned                                                            | Total Taken                        | Balance                           |      |
| 1              | ERL                                                                      | 8.00                                                                    | 8.00                               |                                   | 4.00 |
| 365 d<br>Allov | days associated with the leave pe<br>vable plus the accrual for the fina | riod end date selected. Balance Forw<br>I leave period (12/25 - 01/09). | vard hours reflect DHRM Policy 4.1 | 0 Annual Leave, Maximum Carryover |      |
| 4.             | Click the View A                                                         | II link as needed to see                                                | the full list.                     |                                   |      |
|                | View All                                                                 |                                                                         |                                    |                                   |      |

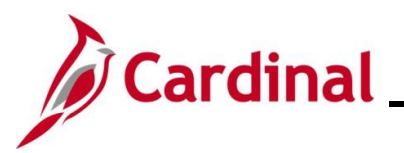

| Step | Action                                                                                                    |
|------|----------------------------------------------------------------------------------------------------|
|      | The Leave Type field lists the name of the leave or absence.                                                                                                    |
|      | The <b>Total Earned</b> field displays the total number or hours earned for each Leave or Absence Type.                                                                                                    |
|      | The <b>Total Taken field</b> displays the total number of hours that have been taken for each Leave or Absence Type.                                                                                                    |
|      | <b>Note:</b> The balances for each Leave or Absence Type listed in the <b>Expiring Leave Types –</b><br><b>Balance Details</b> section should match the balances listed on your timesheet under the<br><b>Absence</b> tab or the <b>Leave / Compensatory Time</b> tab. You need to apply policy expiration<br>timeframes to the dates earned to determine exactly when the leave will expire. |

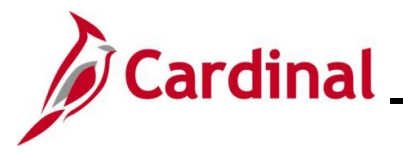

#### **Review the Leave Balances Page**

This section of the Job Aid provides information for reviewing Compensatory Leave and Overtime Leave balances.

| Step    | Action                        |                                                                                     |      |
|---------|-------------------------------|-------------------------------------------------------------------------------------|------|
| 1.      | Navigate to the Time Tile > T | ne Leave Balances page using the following path:<br>Timesheet page > Leave Balances |      |
| The Tin | nesheet page d                | splays by default.                                                                  |      |
| <       | Cardinal Homepage             |                                                                                     | Time |
|         | Timesheet ^                   | Timesheet                                                                           |      |
|         | Fimesheet                     | Employee ID                                                                         |      |

| Leave Balances                | "View By Week ▼ Previous Week Next Week "Date 12/17/2023 () |                                           |                      |              |              | eek          |              |              |       |
|-------------------------------|-------------------------------------------------------------|-------------------------------------------|----------------------|--------------|--------------|--------------|--------------|--------------|-------|
| View Requests                 |                                                             | Scheduled Hours 32.00 Reported Hours 0.00 |                      |              |              |              |              |              |       |
| Absence Balances              | From S                                                      | unday 12/17/2023 to                       | o Saturday 12/23/202 | 3 ⑦          |              |              |              |              |       |
| Comprehensive Absence Summary |                                                             | Sun<br>12/17                              | Mon<br>12/18         | Tue<br>12/19 | Wed<br>12/20 | Thu<br>12/21 | Fri<br>12/22 | Sat<br>12/23 | Total |
|                               |                                                             |                                           |                      |              |              |              |              |              |       |
|                               |                                                             |                                           |                      |              |              |              |              |              |       |
|                               |                                                             |                                           |                      |              |              |              |              |              |       |
|                               |                                                             | Save for Later                            | Submit               |              |              |              |              |              |       |
| Click the <b>Le</b>           | ave B                                                       | alances li                                | ink from th          | ne menu l    | ist          |              |              |              |       |

The Leave Balances page displays.

| 🕹 Timesheet 🗸 🗸               | Leave Balances                         |                      |                 |
|-------------------------------|----------------------------------------|----------------------|-----------------|
| 🗟 Payable Time                | Leave Balances Summary (<br>Leave Type | In Hours)<br>Balance | Maximum Balance |
| 📳 Leave Balances              | COMP_LEAVE                             | 15.00                | 1000 >          |
| I View Requests               | OT_LEAVE                               | 10.50                | 1000 >          |
| Absence Balances              | OT_LEAVE                               | 10.50                | 1000 >          |
| Comprehensive Absence Summary |                                        |                      |                 |
|                               |                                        |                      |                 |

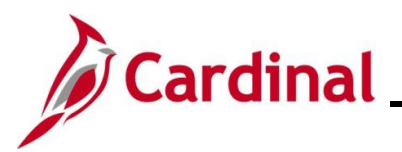

| Step | Action                                                                                                    |
|------|----------------------------------------------------------------------------------------------------|
| i    | Under the Leave Balances Summary (In Hours) section, users can view the current balances for each Leave Type. |
|      | The Leave Type field displays the type of leave.                                                              |
|      | The <b>Balance</b> field displays the total current balance for each Leave Type.                              |
| 1    | The Leave Type names are links that can be clicked to see more details about each Leave Type.                 |
| 3.   | Click the <b>COMP_LEAVE</b> link.                                                                             |
|      | Leave Type<br>COMP_LEAVE<br>OT_LEAVE<br>OT_LEAVE                                                              |

The Leave Balance Details section displays for the selected Leave Type.

| 🕹 Timesheet 🗸 🗸 🗸               | Leave Balances                                 |            |       |                 |
|---------------------------------|------------------------------------------------|------------|-------|-----------------|
| 🚰 Payable Time                  | Return to Leave Balances                       |            |       |                 |
| Leave Balances                  | COMP_LEAVE Balance                             | Minimum Ba | lance | Maximum Balance |
| I View Requests                 | 15.00                                          |            | 0     | 1000            |
| Absence Balances                | Leave Balance Details                          |            |       |                 |
|                                 | Accrual Date                                   | Earned     | Taken | Balance         |
| E Comprehensive Absence Summary | 07/17/2023                                     | 15.00      | 0.00  | 15.00           |
|                                 | Balances are as of the specified Accrual Date. |            |       |                 |

Disregard the Maximum Balance displayed. This number does not actually reflect the maximum balance that users can have at any given time in accordance with State/Agency policy.
 The Leave Balance Details displays the accrual date, whether the hours were earned or taken on that date, and the current balance hours for the Compensatory Leave.
 Click the Return to Leave Balances link to return back to the summary view.

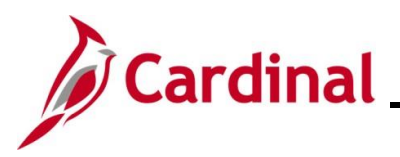

| Step | Action                                                       |
|------|--------------------------------------------------------------|
| 5.   | To view the overtime leave details, click the OT_LEAVE link. |

The Leave Balance Details section displays for the selected leave type.

| 🕹 Timesheet 🗸 🗸 🗸             | Leave Balances                          |             |                 |         |
|-------------------------------|-----------------------------------------|-------------|-----------------|---------|
| Payable Time                  | Return to Leave Balances Leave Balance  |             |                 |         |
| Leave Balances                | OT_LEAVE Balanc                         | e Minimum B | Minimum Balance |         |
| In View Requests              | 10.5                                    | 0           | 0               | 1000    |
| Absence Balances              | Leave Balance Details                   |             |                 |         |
| Comprehensive Absence Summary | Accrual Date                            | Earned      | Taken           | Balance |
|                               | 12/08/2023                              | 1.50        | 0.00            | 10.50   |
|                               | 12/08/2023                              | 3.00        | 0.00            | 10.50   |
|                               | 12/07/2023                              | 2.00        | 0.00            | 6.00    |
|                               | 12/07/2023                              | 1.00        | 0.00            | 6.00    |
|                               | 12/05/2023                              | 1.00        | 0.00            | 3.00    |
|                               | 12/05/2023                              | 2.00        | 0.00            | 3.00    |
|                               | Balances are as of the specified Accrua | il Date.    |                 |         |

Disregard the Maximum Balance displayed. This number does not actually reflect the maximum balance that users can have at any given time in accordance with State/Agency policy.

The **Leave Balance Details** displays the accrual date, whether the hours were earned or taken on that date, and the current balance hours for the Overtime Leave.

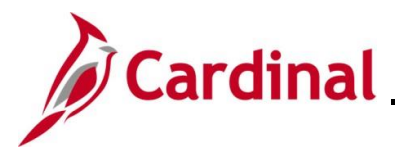

### **Review and Forecast Absence Balances**

This section of the Job Aid provides the steps to review and forecast Absence balances.

| Step             | Action                                                                                                    |                       |                  |                           |                |                     |              |                                                                       |                                         |              |       |  |
|------------------|----------------------------------------------------------------------------------------------------|-----------------------|------------------|---------------------------|----------------|---------------------|--------------|-----------------------------------------------------------------------|-----------------------------------------|--------------|-------|--|
| 1.               | Navigate to the Absence Balances page using the following path:<br>Time Tile > Timesheet page > Absence Balances |                       |                  |                           |                |                     |              |                                                                       |                                         |              |       |  |
| The <b>Tim</b>   | esheet page c                                                                                                    | display               | s by de          | efault.                   |                |                     |              |                                                                       |                                         |              |       |  |
| < c              | ardinal Homepage                                                                                                 |                       |                  |                           |                |                     |              |                                                                       |                                         | Tin          | ne    |  |
| 🕹 Ti             | mesheet ^                                                                                                    | Times                 | neet             |                           |                |                     |              |                                                                       |                                         |              |       |  |
| Ti               | mesheet<br>ne Summary                                                                                            | Prog Adm<br>Actions • | in Specialist II |                           |                |                     |              | Employee I<br>Empl Recor<br>Time Reporting Typ<br>Earliest Change Dat | D<br>rd 0<br>Exception<br>te 01/10/2024 |              |       |  |
|                  |                                                                                                    | Select                | Another Time     | esheet                    |                |                     |              | 5                                                                     |                                         |              |       |  |
| (A) Pa           | ayable lime<br>ave Balances                                                                                      |                       |                  | *View By We<br>*Date 12/1 | ek<br>17/2023  | ~                   | ]            | Pr                                                                    | evious Week Next Week                   |              |       |  |
|                  | ew Requests<br>osence Balances                                                                                   | From Su               | nday 12/17/20    | 023 to Saturda            | y 12/23/2023 ⑦ | Reported            | iours 0.00   |                                                                       |                                         |              |       |  |
| ( <b>iii</b> ) C | omprehensive Absence Summary                                                                                     |                       | Sun<br>12/17     |                           | Mon<br>2/18    | Tue           12/19 | Wed<br>12/20 | Thu<br>12/21                                                          | Fri         12/22                       | Sat<br>12/23 | Total |  |
| 2.               | Click the Abs                                                                                                    | sence<br>Balance      | Balan            | ices lir                  | ik from th     | e me                | enu list.    |                                                                       |                                         |              | ]     |  |

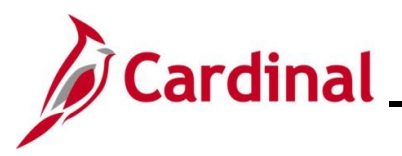

| Step                                | Action                                                                                                    |  |                                                    |             |      |  |  |  |  |  |  |
|-------------------------------------|----------------------------------------------------------------------------------------------------|--|----------------------------------------------------|-------------|------|--|--|--|--|--|--|
| The Absence Balances page displays. |                                                                                                    |  |                                                    |             |      |  |  |  |  |  |  |
| < Ca                                | dinal Homepage                                                                                                    |  |                                                    |             | Time |  |  |  |  |  |  |
| 🕹 Tim                               | Absence Balances                                                                                                    |  |                                                    |             |      |  |  |  |  |  |  |
| 🔗 Pay                               | rable Time                                                                                                    |  | Service Recognition Leave<br>As Of 07/09/2023      | 0.00 Hours  |      |  |  |  |  |  |  |
| 😭 Lea                               | w Requests                                                                                                    |  | Other Leave<br>As Of 07/09/2023                    | 0.00 Hours  |      |  |  |  |  |  |  |
| 🗐 Ab                                | sence Balances                                                                                                    |  | Parental Leave<br>As Of 07/09/2023                 | 0.00 Hours  |      |  |  |  |  |  |  |
| (iiii) Con                          | nprehensive Absence Summary                                                                                                    |  | Family Medical Leave As Of 07/09/2023              | 0.00 Hours  |      |  |  |  |  |  |  |
|                                     |                                                                                                    |  | VSDP Sick Leave<br>As Of 07/09/2023                | 51.00 Hours |      |  |  |  |  |  |  |
|                                     |                                                                                                    |  | Sick Leave<br>As Of 07/09/2023                     | 0.00 Hours  |      |  |  |  |  |  |  |
|                                     |                                                                                                    |  | Pre-Layoff Leave<br>As Of 07/09/2023               | 0.00 Hours  |      |  |  |  |  |  |  |
|                                     |                                                                                                    |  | VSDP Personal Leave<br>As Of 07/09/2023            | 0.00 Hours  |      |  |  |  |  |  |  |
|                                     |                                                                                                    |  | Military Bank Leave<br>As Of 07/09/2023            | 0.00 Hours  |      |  |  |  |  |  |  |
|                                     |                                                                                                    |  | Organization Recognition Leave<br>As Of 07/09/2023 | 0.00 Hours  |      |  |  |  |  |  |  |
|                                     |                                                                                                    |  | Emergency Service Volunteer<br>As Of 07/09/2023    | 0.00 Hours  |      |  |  |  |  |  |  |
|                                     |                                                                                                    |  | Educational Leave Pay Docking<br>As Of 07/09/2023  | 0.00 Hours  |      |  |  |  |  |  |  |
|                                     |                                                                                                    |  | Educational Leave w/ Pay<br>As Of 07/09/2023       | 0.00 Hours  |      |  |  |  |  |  |  |
| 3.                                  | The balance for each Absence Type is displayed. Review as needed.                                                                                                    |  |                                                    |             |      |  |  |  |  |  |  |
| j                                   | The As of date represents the date of the last finalized period. The balances displayed here match the balances displayed on the <b>Comprehensive Absence Summary</b> page and the balances displayed on the <b>Absences</b> tab of the Timesheet. |  |                                                    |             |      |  |  |  |  |  |  |

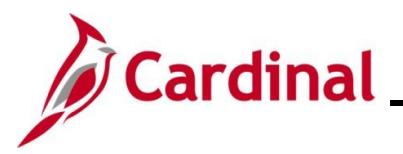

| Step | Action                                 |          |                                                                                      |                                  |  |  |  |  |  |  |  |
|------|----------------------------------------|----------|--------------------------------------------------------------------------------------|----------------------------------|--|--|--|--|--|--|--|
| 3.   | Use the scroll bar complete list of ab | im<br>se | mediately to the right of the hours balances.                                        | ances to scroll down and see the |  |  |  |  |  |  |  |
|      | Cardinal Homepage     Time             |          |                                                                                      |                                  |  |  |  |  |  |  |  |
|      | 🗞 Timesheet 🗸 🗸                        |          |                                                                                      | •                                |  |  |  |  |  |  |  |
|      | 🔛 Payable Time                         |          | Educational Leave w/ Pay<br>As Of 07/09/2023                                         | 0.00 Hours                       |  |  |  |  |  |  |  |
|      | 🕼 Leave Balances                       |          | Victim of Disaster<br>As Of 07/09/2023                                               | 0.00 Hours                       |  |  |  |  |  |  |  |
|      | View Requests                          |          | Converted Disability Credits<br>As Of 07/09/2023                                     | 27.00 Hours                      |  |  |  |  |  |  |  |
|      | Absence Balances                       |          | Donated Leave Rec (Lv Share)                                                         | 0.00 / Java                      |  |  |  |  |  |  |  |
|      | I Comprehensive Absence Summary        |          | Bone Marrow/Organ Donations<br>As Of 07/09/2023                                      | 0.00 Hours                       |  |  |  |  |  |  |  |
|      |                                        |          | Pre-disciplinary leave 2<br>As Of 07/09/2023                                         | 0.00 Hours                       |  |  |  |  |  |  |  |
|      |                                        |          | Pre-disciplinary leave 1<br>As Of 07/09/2023                                         | 0.00 Hours                       |  |  |  |  |  |  |  |
|      |                                        |          | Military Leave Disaster<br>As Of 07/09/2023                                          | 0.00 Hours                       |  |  |  |  |  |  |  |
|      |                                        |          | Military Physical<br>As Of 07/09/2023                                                | 0.00 Hours                       |  |  |  |  |  |  |  |
|      |                                        |          | Military Leave<br>As Of 07/09/2023                                                   | 0.00 Hours                       |  |  |  |  |  |  |  |
|      |                                        |          | Volunteer Service Leave<br>As Of 07/09/2023                                          | 16.00 Hours                      |  |  |  |  |  |  |  |
|      |                                        |          | Annual Leave Incentive<br>As Of 07/09/2023                                           | 0.00 Hours                       |  |  |  |  |  |  |  |
|      |                                        |          | Vacation<br>As Of 07/09/2023                                                         | 459.00 Hours                     |  |  |  |  |  |  |  |
|      |                                        |          | **Disclaimer The current balance does not reflect absences that have not been proces | sed.                             |  |  |  |  |  |  |  |

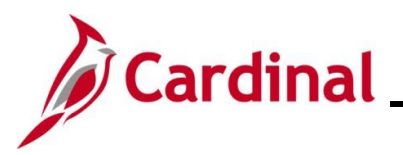

| Step | Action                                       |                                                                                          |                        |
|------|----------------------------------------------|------------------------------------------------------------------------------------------|------------------------|
| 4.   | Use the main scroll I<br>Forecast Balance li | par to scroll down to the bottom of the <b>Absence B</b> ank is visible.                 | alances page until the |
|      | ✓ Cardinal Homepage                          |                                                                                          | Time                   |
|      | Timesheet                                    | Educational Leave w/ Pay<br>As of 07/09/2023                                             | 0.00 Hours             |
|      | Payable Time                                 | Victim of Disaster<br>As Of 07/09/2023                                                   | 0.00 Hours             |
|      | Leave Balances      View Requests            | Converted Disability Credits<br>As Of 07/09/2023                                         | 27.00 Hours            |
|      | l뤸 Absence Balances                          | Donated Leave Rec (Lv Share)<br>As Of 07/09/2023                                         | 0.00 Hours             |
|      | ( Comprehensive Absence Summary              | Bone Marrow/Organ Donations<br>As Of 07/09/2023                                          | 0.00 Hours             |
|      |                                              | Pre-disciplinary leave 2<br>As Of 07/09/2023                                             | 0.00 Hours             |
|      |                                              | Pre-disciplinary leave 1<br>As Of 07/09/2023                                             | 0.00 Hours             |
|      |                                              | Military Leave Disaster<br>As of 07/09/2023                                              | 0.00 Hours             |
|      |                                              | Military Physical<br>As of 07/09/2023                                                    | 0.00 Hours             |
|      |                                              | Military Leave<br>As of 07/09/2023                                                       | 0.00 Hours             |
|      |                                              | Volunteer Service Leave<br>As Of 07/09/2023                                              | 16.00 Hours            |
|      |                                              | Annual Leave Incentive<br>As Of 07/09/2023                                               | 0.00 Hours             |
|      |                                              | Vacation<br>As of 07/09/2023                                                             | 459.00 Hours           |
|      |                                              | **Disclaimer The current balance does not reflect absences that have not been processed. |                        |
|      |                                              | Forecast Balance                                                                         | <b>v</b>               |
| 5.   | Click the Forecast E                         | Balance link.                                                                            |                        |
|      | Eorecast Balance                             |                                                                                          |                        |
|      | F TOTECASE Datance                           |                                                                                          |                        |

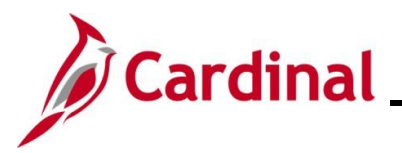

| Image: The structure       AS of 07/09/2022       2         Image: The structure       Donated Leave Rec (LV Share)       AS of 07/09/2023         Image: The structure       Donated Leave Rec (LV Share)       AS of 07/09/2023         Image: The structure       Donated Leave Rec (LV Share)       AS of 07/09/2023         Image: The structure       Donated Leave Rec (LV Share)       AS of 07/09/2023         Image: The structure       Donated Leave Rec (LV Share)       AS of 07/09/2023         Image: The structure       Donated Leave Rec (LV Share)       AS of 07/09/2023         Image: The structure       Donated Leave Rec (LV Share)       AS of 07/09/2023         Image: The structure       Donated Leave Rec (LV Share)       AS of 07/09/2023         Image: The structure       Donated Leave Rec (LV Share)       AS of 07/09/2023         Image: The structure       Donated Leave Rec (LV Share)       AS of 07/09/2023         Image: The structure       Donated Leave Rec (LV Share)       AS of 07/09/2023         Image: The structure       Donated Leave Rec (LV Share)       AS of 07/09/2023         Image: The structure       Donated Leave Rec (LV Share)       AS of 07/09/2023         Image: The structure       Donated Leave Rec (LV Share)       AS of 07/09/2023         Image: The structure       Donated Leave Rec (LV Share)       <                                                                                                    | .00 Hours         |
|----------------------------------------------------------------------------------------------------|-------------------|
| Control Lase Res (LX Share)     A So of 70/98/2023     Bore Marrow/Organ Donations     A So of 70/98/2023     Bore Marrow/Organ Donations     A So of 70/98/2023     Bore Marrow/Organ Donations     A So of 70/98/2023     Pre-disciplinary Leave 2     A So of 70/98/2023     Mitary Leave 1     A So of 70/98/2023     Mitary Leave 1     Mitary Leave 1     A So of 70/98/2023     Mitary Leave 1     Mitary Leave 1     Mita | .00 Hours         |
| Image: Comprehensive Absence Summary       Bore MarcowOrgan Donations         Image: Comprehensive Absence Summary       Pre-disciplinary leave 2         Image: Comprehensive Absence Summary       Pre-disciplinary leave 1         As or 07/08/2023       Pre-disciplinary leave 1         As or 07/08/2023       Pre-discip                                                                                                    |                   |
| If New Requests       Pre-disciplinary leave 2<br>As of 07/08/2023         If Absence Balances       Pre-disciplinary leave 1<br>As of 07/08/2023         If Comprehensive Absence Summary       Pre-disciplinary leave 1<br>As of 07/08/2023         If Itary Every Disaster<br>As of 07/08/2023       Itary Every Disaster<br>As of 07/08/2023         If Itary Every Disaster<br>As of 07/08/2023       Itary Every Disaster<br>As of 07/08/2023         If Itary Every Disaster<br>As of 07/08/2023       Itary Every Disaster<br>As of 07/08/2023         If Itary Every Disaster<br>As of 07/08/2023       Itary Every Disaster<br>As of 07/08/2023         Itary Every Disaster<br>As of 07/08/2023       Itary Every Disaster<br>As of 07/08/2023         Itary Every Disaster<br>As of 07/08/2023       Itary Every Disaster<br>As of 07/08/2023         Itary Every Disaster<br>As of 07/08/2023       Itary Every Disaster<br>As of 07/08/2023         Itary Every Disaster<br>As of 07/08/2023       Itary Every Disaster<br>As of 07/08/2023         Itary Every Disaster<br>As of 07/08/2023       Itary Every Disaster<br>As of 07/08/2023         Itary Every Disaster<br>As of 07/08/2023       Itary Every Disaster<br>As of 07/08/2023         Itary Every Disaster<br>As of 07/08/2023       Itary Every Disaster<br>As of 07/08/2023         Itary Every Disaster<br>As of 07/08/2023       Itary Every Disaster<br>As of 07/08/2023         Itary Every Disaster<br>As of 07/08/2023       Itary Every Disaster<br>As of 07/08/2023         Itary Every Disaster<br>As of 07/08/202                                                                                                    | .00 Hours         |
| Image: Comprehensive Absence Summary       Pre-disciplinary leave 1<br>As or 07/08/2023         Image: Comprehensive Absence Summary       Image: Comprehensive Absence Summary         Image: Comprehensive Absence Summary       Image: Comprehensive Absence Summary         Image: Comprehensive Absence Summary       Image: Comprehensive Absence Summary         Image: Comprehensive Absence Summary       Image: Comprehensive Absence Summary         Image: Comprehensive Absence Summary       Image: Comprehensive Absence Summary         Image: Comprehensive Absence Summary       Image: Comprehensive Absence Summary         Image: Comprehensive Absence Summary       Image: Comprehensive Absence Summary         Image: Comprehensive Absence Summary       Image: Comprehensive Absence Summary         Image: Comprehensive Absence Summary       Image: Comprehensive Absence Absence Summary         Image: Comprehensive Absence Summary       Image: Comprehensive Absence Absence Absence Summary         Image: Comprehensive Absence Summary       Image: Comprehensive Absence Absence                                                                                                    | .00 Hours         |
| Image: Comprehensive Absence Summary       Imilitary Leave Disaster         As or 07/09/2023       Imilitary Leave Disaster         As or 07/09/2023       Imilitary Leave         Military Leave Disaster       As or 07/09/2023         Military Leave Disaster       Imilitary Leave         As or 07/09/2023       Imilitary Leave         Military Leave Disaster       Imilitary Leave         As or 07/09/2023       Imilitary Leave         As or 07/09/2023       Imilitary Leave         As or 07/09/2023       Imilitary Leave         Vacation       As or 07/09/2023         As or 07/09/2023       Imilitary Leave         Vacation       As or 07/09/2023         Vacation       As or 07/09/2023         "Disclaimer The current balance does not reflect absences that have not been processed.         "Forecast Balance       Imilitary Leave         "Ibsence Name       Imilitary Leave         "As of Date:       Enter or select the date to forecast the balance based or         b.       Filter by Type:       Use the dropdown menu to select the specific Abser forecast.         c.       Absence Name:       Use the dropdown menu to select the specific Abser forecast.                                                                                                    | .00 Hours         |
| Image: Select Absence Name:       Military Physical         As of Option 2023       As of Option 2023         Image: Select Absence Name:       As of Option 2023         Image: Select Absence Name:       Use the dropdown menu to select the specific Absence forecast.                                                                                                    | .00 Hours         |
| To forecast an absence balance, complete the following:         a. As of Date:         Enter by Type:         Use the dropdown menu to select the specific Abser forecast.         c. Absence Name:         Use the dropdown menu to select the specific Abser forecast.                                                                                                    | .00 Hours         |
| Volunteer Service Leave         As of 07/09/2023         Annual Leave Incentive         As of 07/09/2023         Vacation         As of 07/09/2023         **Disclaimer The current balance does not reflect absences that have not been processed.         * Forecast Balance         **Disclaimer The current balance does not reflect absences that have not been processed.         * Forecast Balance         **Disclaimer The current balance does not reflect absences that have not been processed.         * Forecast Balance         **Disclaimer The current balance does not reflect absence Name         ** To forecast an absence balance, complete the following:         a.       As of Date: Enter or select the date to forecast the balance based or         b.       Filter by Type: Use the dropdown menu to select the specific Absent forecast.         c.       Absence Name: Use the dropdown menu to select the specific Absent forecast.         c.       Absence Name: Use the dropdown menu to select the specific Absent forecast.                                                                                                    | .00 Hours         |
| Annual Leave Incentive<br>As Of 07/09/2023       45         Vacation<br>As Of 07/09/2023       45         "Disclaimer The current balance does not reflect absences that have not been processed.       • Forecast Balance         "Disclaimer The current balance does not reflect absences that have not been processed.       • Forecast Balance         "Iter by Type       All       •         "Absence Name       • Elect Absence Name       •         To forecast an absence balance, complete the following:       a.       As of Date: Enter or select the date to forecast the balance based o         b.       Filter by Type: Use the dropdown menu to select the specific Absence forecast.       c.       Absence Name: Use the dropdown menu to select the specific Absence forecast.                                                                                                    | .00 Hours         |
| Vacation       As of 07/09/2023       45         "Disclaimer The current balance does not reflect absences that have not been processed.       Forecast Balance         "Filter by Type       All       Image: As of Date         To forecast an absence balance, complete the following:       a. As of Date: Enter or select the date to forecast the balance based or         b. Filter by Type:       Use the dropdown menu to select the specific Abserforecast.         c. Absence Name:       Use the dropdown menu to select the specific Abserforecast.                                                                                                    | .00 Hours         |
| <ul> <li>**Disclaimer The current balance does not reflect absences that have not been processed.</li> <li>*Forecast Balance</li> <li>* Forecast Balance</li> <li>*As of Date 12/21/2023</li> <li>Filter by Type</li> <li>All</li> <li>*Absence Name</li> <li>Select Absence Name</li> <li>Select Absence Name</li> <li>Select Absence the balance based on b.</li> <li>Filter by Type: Use the dropdown menu to select the specific Absence forecast.</li> <li>C. Absence Name: Use the dropdown menu to select the specific Absence forecast.</li> </ul>                                                                                                    | .00 Hours         |
| <ul> <li>Forecast Balance</li> <li>As of Date 12/21/2023</li> <li>Filter by Type All</li> <li>"Absence Name Select Absence Name</li> <li>To forecast an absence balance, complete the following:</li> <li>a. As of Date: Enter or select the date to forecast the balance based o</li> <li>b. Filter by Type: Use the dropdown menu to select the specific Absence forecast.</li> <li>c. Absence Name: Use the dropdown menu to select the specific Absence forecast.</li> </ul>                                                                                                    |                   |
| <ul> <li>To forecast an absence balance, complete the following:</li> <li>a. As of Date: Enter or select the date to forecast the balance based o</li> <li>b. Filter by Type: Use the dropdown menu to select the specific Abser forecast.</li> <li>c. Absence Name: Use the dropdown menu to select the specific Abser forecast.</li> </ul>                                                                                                    | ļ                 |
| forecast.                                                                                                    | n.<br>Ice Type to |
|                                                                                                    | nce Name          |
| <b>Note</b> : The <b>Current Balance</b> hours and <b>Forecast Balance</b> button display af Name has been selected.                                                                                                    | ter the Abs       |
| ✓ Forecast Balance                                                                                                    |                   |
| As of Date 01/09/2024                                                                                                    |                   |
| Filter by Type Vacation                                                                                                    |                   |
|                                                                                                    |                   |

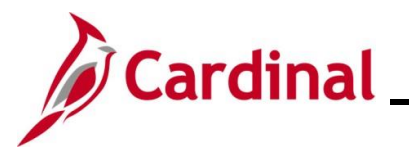

| Step     | Action                                                                                                    |                                          |   |  |  |  |  |  |  |  |  |  |
|----------|----------------------------------------------------------------------------------------------------|------------------------------------------|---|--|--|--|--|--|--|--|--|--|
| 8.       | Click the                                                                                                    | lick the <b>Forecast Balance</b> button. |   |  |  |  |  |  |  |  |  |  |
|          | Forecast Balance                                                                                                    |                                          |   |  |  |  |  |  |  |  |  |  |
| The Fore | ecast Deta                                                                                                    | ils page displays in a pop-up window.    |   |  |  |  |  |  |  |  |  |  |
|          |                                                                                                    | Forecast Details                         | × |  |  |  |  |  |  |  |  |  |
|          |                                                                                                    | Vacation 547.00                          |   |  |  |  |  |  |  |  |  |  |
|          |                                                                                                    |                                          |   |  |  |  |  |  |  |  |  |  |
|          |                                                                                                    |                                          |   |  |  |  |  |  |  |  |  |  |
|          |                                                                                                    |                                          |   |  |  |  |  |  |  |  |  |  |
| İ        | The forecasted balance displays for the requested Absence Type. This is just an estimated projection based on the absence data in Cardinal at the time of forecasting. Forecasting accounts for saved Absence Events as well as those Absence Events that have been submitted and approved. Review as needed. |                                          |   |  |  |  |  |  |  |  |  |  |
|          | It is very important to forecast any balances that may be lost and plan accordingly towards the end of the Leave Year.                                                                                                    |                                          |   |  |  |  |  |  |  |  |  |  |

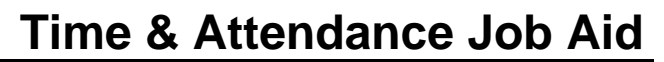

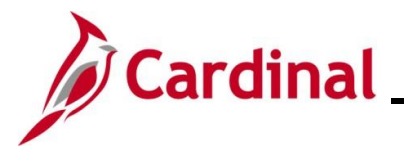

### **Review Leave Year End Guidelines**

This section of the Job Aid should be referenced to finalize the period ending January 9 and calculate the annual carryover/forfeiture and new year entitlements effective January 10 each leave year. Absences can still be reported for both the old and new leave years, up to 90 days in the past or future. Forecasting accounts for saved Absence Events as well as those Absence Events that have been submitted and approved.

Balances in Cardinal will be carried forward, forfeited, and entitled for the new leave year based on DHRM policy.

- Classified employees follow DHRM Policy and have a leave year from January 10 to January 9
- Gubernatorial Appointees follow the Executive Leave Plan which runs from January 15 to January 14. See the <u>Executive Leave Policy</u> for more information

For a full list of the applicable DHRM policies and details click the button below.

**DHRM Leave Policies**